## 【1】「2文字ルビ」に変更する

「書式」⇒「文書設定」⇒「ふりがな・送りがなの付け方」を「2文字ルビ」に設定すると、「3文字ルビ」の場 合よりも心持ち大きくなります。

「文書設定」ウィンドウを開いたときに、「3文字ルビ」になっている場合はお試しください。すでに「2文字ルビ」になっている場合は、現状よりも大きくすることはできません。

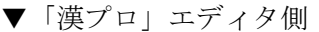

▼「漢プロ」オブジェクト(例:「一太郎」)

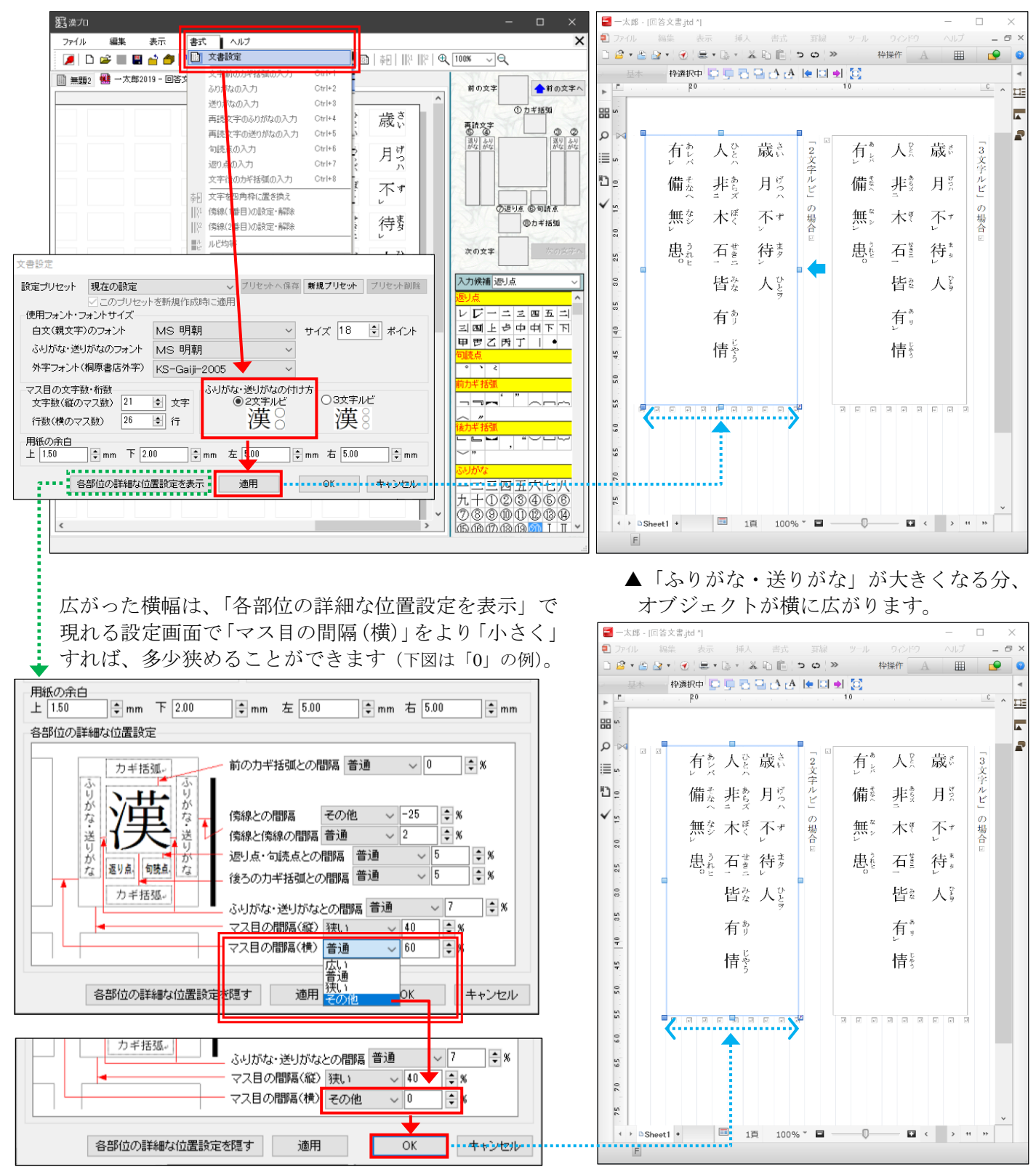

※「2文字ルビ」への変更で効果が得られるのは、「ふりがな・送りがな」が2字までの場合で、3字以上になると、文字が縦につ ぶれた印象が強くなり、かえって見づらくなる場合があります。

## 【2】「オブジェクト」のサイズを拡大する

漢プロで編集可能な一太郎上の領域(「オブジェクト」)の サイズを拡大すると、それに伴って、文字やふりがな・送り がなを大きくすることができます。

ただ、縦方向や横方向<u>のみ</u>大きくすると文字が変形して 見づらくなります。

四隅にマウスカーソルをあわせて左クリックで押し込ん だまま外側に動かして放すと、文字の変形を防ぐことがで きます(右図)。

オブジェクトを拡大した後でも、「各部位の詳細な位置設 定」の「マス目の間隔」を設定することで、多少はサイズの 調整ができます。

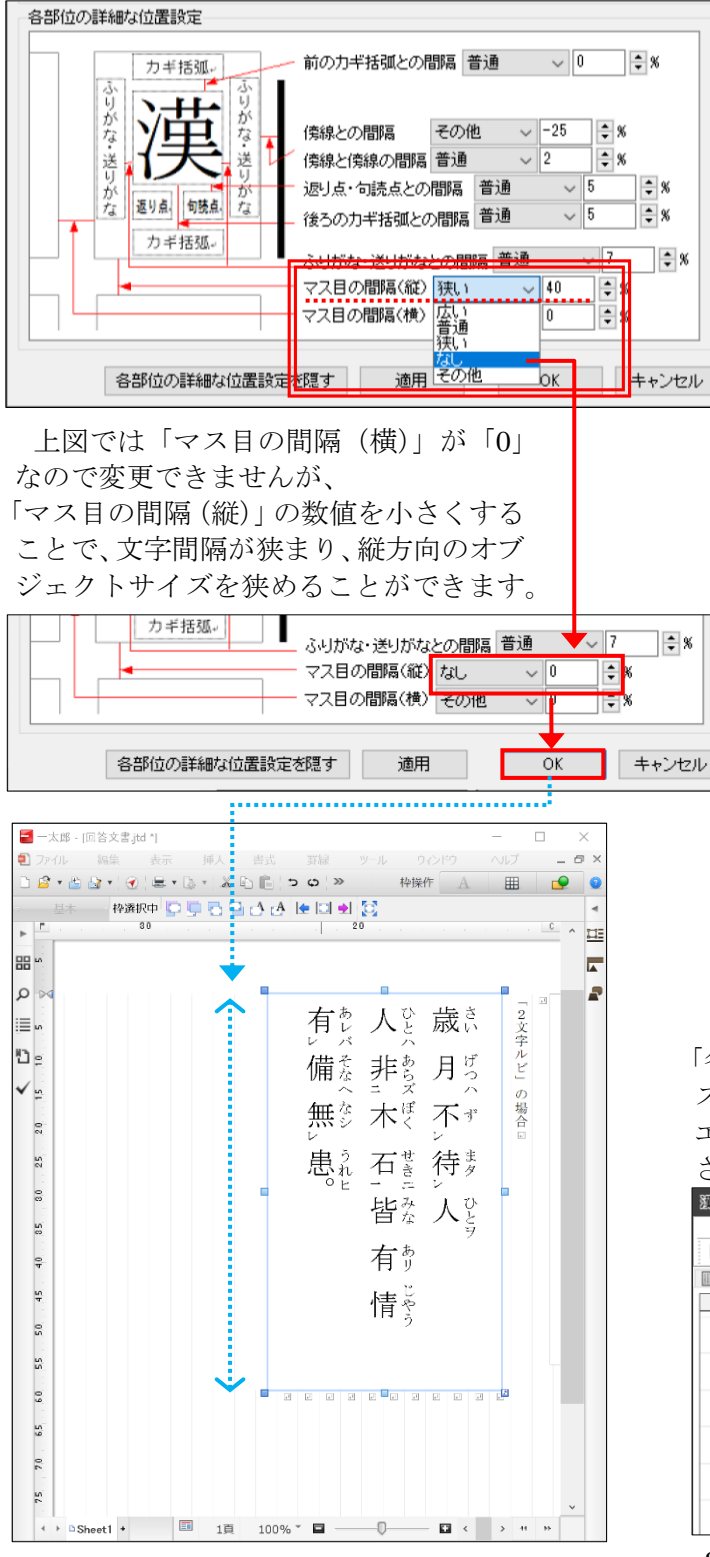

## 

有別

情警

対称 Ctrl:ズーム(縦横独立) Alt: 1mm単位

-太郎 - [回答文書.jtd \*]

Ø

.

<u>ء</u> ت

**√** <u>₽</u>

2.0

80 25

32

40

50 45

ŝ

6.0

59

2.0

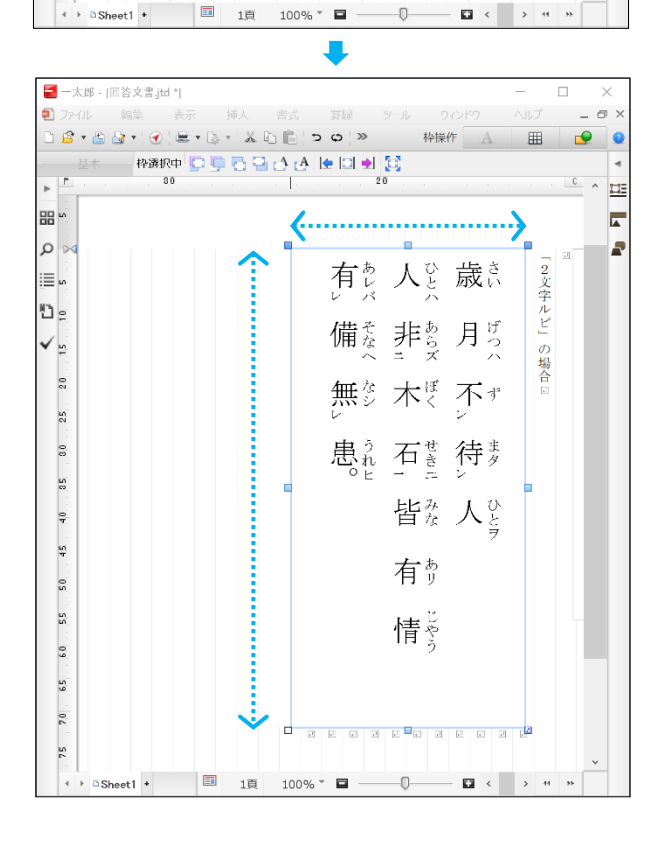

「各部位の詳細な位置設定」の「マス目の間隔(横)」と「マ ス目の間隔(縦)」を双方とも「0」にすると、「漢プロ」 エディタの見た目が変わります。独立していたマスが連結 された状態になりますので、ご留意ください。

| 222 漢プロ                                                    |          |                                                                                         |      |
|------------------------------------------------------------|----------|-----------------------------------------------------------------------------------------|------|
| ファイル 編集 表示 書式 ヘルプ                                          |          |                                                                                         | ×    |
| ,₽  %  %  [84   @ ⊞   %  疑   X 📾 & 📾 ∽ ∾   💇   🖨 ≌ 🖩 📽 🔍 🔍 | 100% ~ 🔍 |                                                                                         |      |
| 🔟 無黷2 🐫 一太郎2019 - 回答文書 jtd 艉 一太郎2019 - 回答文書 jtd            | 前の文字     | <b>◆</b> 前                                                                              | の文字へ |
|                                                            |          | ① 力 芊括366<br>()<br>()<br>()<br>()<br>()<br>()<br>()<br>()<br>()<br>()<br>()<br>()<br>() |      |

2